# Vector Solutions PD Tracking System for the Oxford School District

# How to Login

# **Generic Password**

You should have been sent a Welcome email with your District ID, Username, and a link to set up your password from your district. If you have not received an invitation email or if you have forgotten your password please click here to receive another invitation email.

To log in to your Vector PD Tracking account please visit our website www.GoTeachPoint.com. On the top right there is a "Login" button.

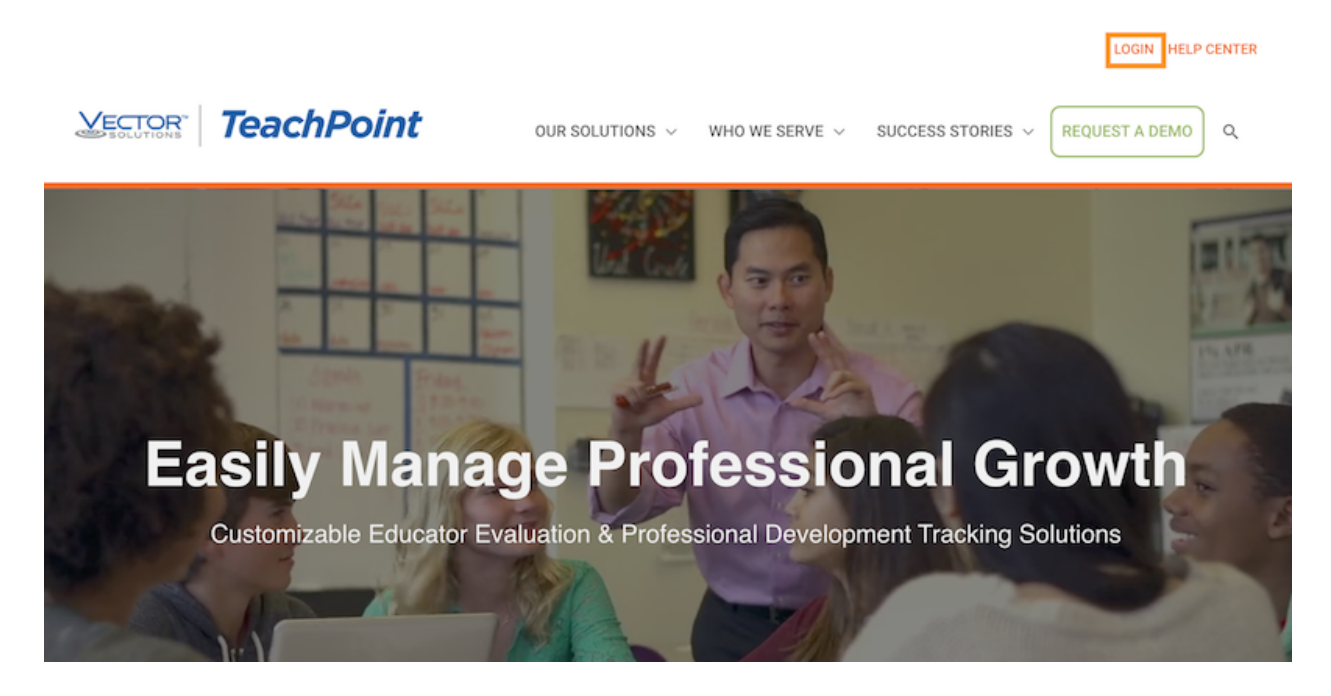

Upon clicking on the login you will navigate to our screen to enter your District ID, Username and your Password. You could bookmark https://tp1.goteachpoint.com/ to get to the Login screen faster.

| <br>Vector             |
|------------------------|
| Solutions <sup>™</sup> |

| District ID                        |  |
|------------------------------------|--|
| Username                           |  |
| Password                           |  |
| Sign in                            |  |
| Difficulty signing in? Click here. |  |

Stay in the know with Vector Solutions. Visit our blog for Product Insights, Success Stories, and more. We're here to support you too: • 1-866-202-9455x3 (8am-5pm ET) • support.vectorevaluationsplus@vectorsolution

Thanks for your support!

Inspired Leaders. Empowered Teachers. Engaged Students. Reaching their fullest potential.

#### Back to top

### **Forgot Password**

(If you have forgotten your login credentials please click here to receive another invitation email.)

If you are unable to login or receive your email notification it may mean that we have the wrong email address on file or there is an unusual character in your username or password. If you are unable to login please contact your Vector PD Tracking System Administrator.

# PD Tracking Training (For Educators)

Professional Development allows you to schedule, manage, and track all of your PD activities in one location.

# **MY ACTIVITIES TAB**

My Activities stores all of your previous, current and upcoming PD Activities.

To access this page click the Professional Development Icon

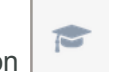

The **My Activities** page is the default page you will land on. You will see an overview of the total number of events, hours and credits for all your completed and approved activities.

|   | Q. Search by name                                                              | ) ÷ + | My Activities Available Events Ma                                                   | nage Events       |                       | Flew Licenses (1) Budget Transcript New - |
|---|--------------------------------------------------------------------------------|-------|-------------------------------------------------------------------------------------|-------------------|-----------------------|-------------------------------------------|
| • | Center School (5)     Elizabeth Bennet     Center School     Marianne Dashwood |       |                                                                                     |                   | Q Search by title     | Credits: 0.50 Hrs 7.00 PDP                |
|   | Center School                                                                  |       | ▶ <u>Title</u><br><u>Type</u>                                                       | Location          | Date Credits          | Status                                    |
|   | Fanny Price<br>Center School                                                   |       | Mid-Year Review of Technology                                                       | 123               | Nov 26, 2020          | Pending                                   |
|   | Emma Woodhouse<br>Center School                                                |       | Emotional Intelligence in the classroom I     Distance Learning Science Experiments | <u>Part 2</u> 123 | Nov 5, 2020           | Pending                                   |
| 0 |                                                                                |       | <u>Test Event with Evidence</u>                                                     | test              | Oct 16, 2020          | Pending                                   |
| æ |                                                                                |       | Fire Safety                                                                         | Online            | Sep 19, 2020 0.50 Hrs | Approved                                  |
|   |                                                                                |       | First Aid, CPR, and AED Training Certific                                           | ation Health Room | Sep 17, 2020          | Pending 💄                                 |
|   |                                                                                |       | Emotional Intelligence in the Classroom                                             | 123               | Aug 28, 2020 2 PDP    | Approved                                  |
|   |                                                                                |       | "Opening Day" Back-to-School                                                        | Virtual           | Aug 25, 2020 3 PDP    | Approved                                  |
|   |                                                                                |       | Back to School Prep                                                                 | Virtual           | Aug 4, 2020 1 PDP     | Approved                                  |

**Withdrawing from an event:** If you would like to withdraw from activities that you no longer plan on attending or being a waitlisted attendee you have the ability to Withdraw from those events. Click on the event to expand it. Click on the **Withdraw** link.

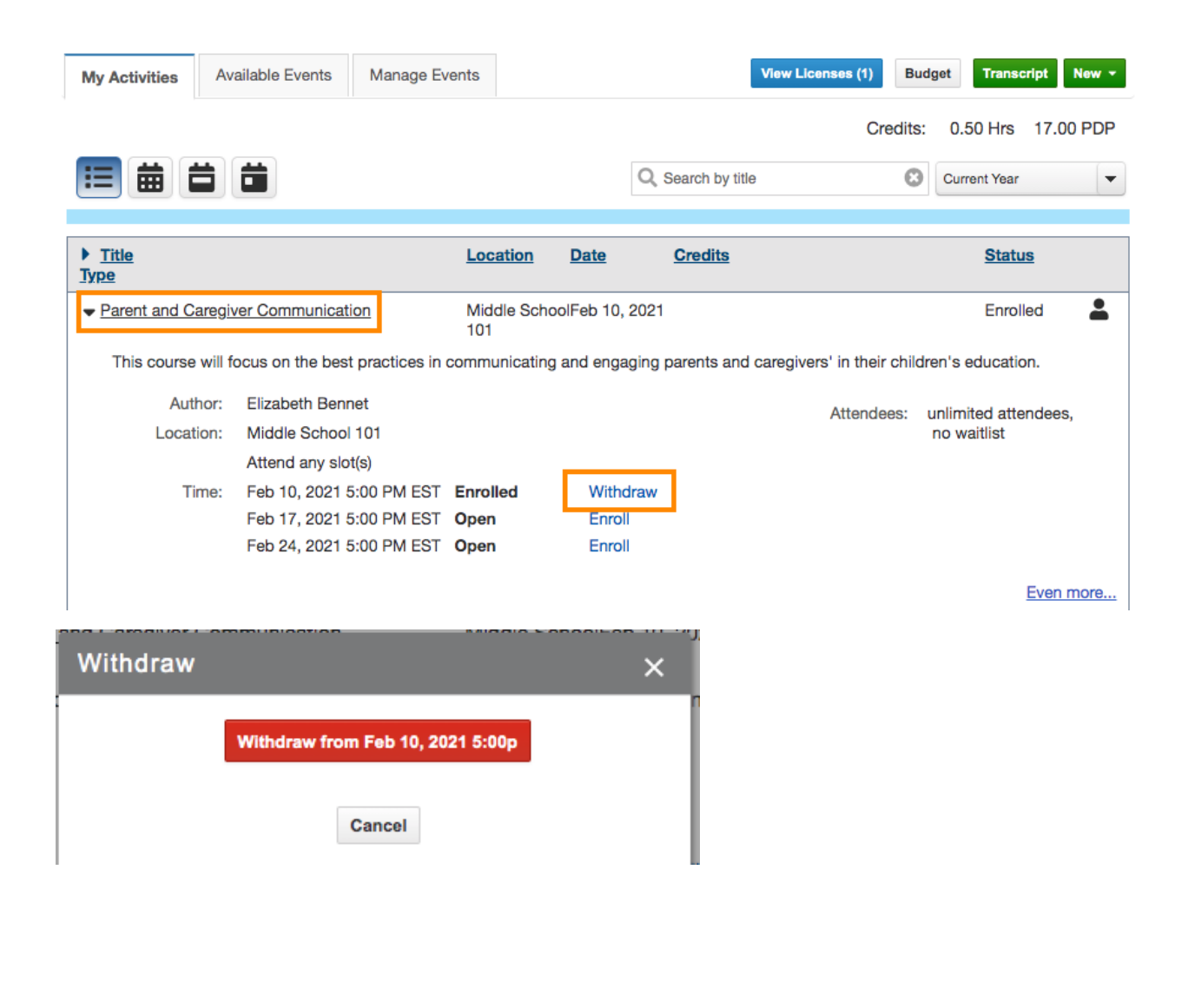

**NOTE:** Click Current Year toggle to change the filtering of the year you are viewing. The My Activities page displays Current Year by default.

### AVAILABLE EVENTS TAB

- Click on the PD Tracking Icon
- Click **Available Events** to view a list of publicly available Professional Development Activities that anyone can sign up to attend in your district.
- Click on the Enroll link to register for an activity.
- Click the **Current Year** toggle to change the filtering of the year you are viewing Events to sign up for. The Available Events page displays Current Year Events by default.
- In the Available Events page, Waitlist link will appear instead of Signup if the attendee limit is reached.
- Users can click on the status bar to turn off/on for filtering what Available Events you are viewing.

| OPEN      | PEOLIESTED |   | WAITI ISTED | EUU I | CLOSED | DECLINED |
|-----------|------------|---|-------------|-------|--------|----------|
| OPEN<br>0 |            | 1 |             | n n   |        |          |
| U         | U          |   | U           | U     | U      | U        |

**Open:** The event start date is today or in the future.

Enrolled: User is registered for the event.

Waitlisted: User is added to the WaitList.

Full: The event has reached the max attendee capacity.

Closed: The event end date has passed.

| My Activities Available Events     | Manage Events |                          |          |            |              |             | New -         |
|------------------------------------|---------------|--------------------------|----------|------------|--------------|-------------|---------------|
|                                    | OPEN<br>O     | REQUESTED                | ENROLLED | WAITLISTED | FULL<br>O    | CLOSED<br>0 | DECLINED<br>0 |
|                                    |               | Q Search by t            | itle     | 8          | Current Year | ▼ Sea       | arch Filters  |
| ▶ <u>Title</u><br><u>Type</u>      | Loc           | ation Date               | Credi    | its        |              | Status      |               |
| Parent and Caregiver Communication | on Mid<br>101 | dle School Feb 1<br>2021 | 0, 3 PDF | P          |              | ENRO        | LED 💄         |

#### MANAGE EVENTS TAB

- Manage Events tab allows you to view/manage the progress of the requests that you have submitted or saved as drafts
- Click on the event title under the event column to view the details of your activities.

- Click on the **Delete** link under Actions column to delete any requests and drafts you would like to delete.
- The Activity Status Tabs at top display the total number of activities that are in following stages: Draft, Incomplete, Evaluator Approval, Central Office Review, Accepted, Declined, and Deleted. Please note that Deleted and Declined status tabs are not selected by default so to view the activities under those statuses, click on them to turn them on.

| My Acti       | ivities        | Available Events  | Manag   | e Events          |              |                 |                                                 |                                       | *            | ₩ New -  |
|---------------|----------------|-------------------|---------|-------------------|--------------|-----------------|-------------------------------------------------|---------------------------------------|--------------|----------|
|               | DRAFT          |                   | APPROVE |                   | ACCEPTED     |                 |                                                 | NEEDS APR                             | OTHER        | COMPLETE |
|               |                | Date Rang         | e       | Title             |              |                 | Authors                                         |                                       | Programs     |          |
|               |                | Current Year      |         | Q Search          | by title     | (               | All Authors                                     | •                                     | All Programs | •        |
| Title         |                |                   |         | Author            | Start        | Enr<br>Date Ne  | olled / Waiting /<br>eed Approval /<br>Declined | Status                                | ,            | Actions  |
| • Facin       | ng History ar  | nd Ourselves      |         | Maia Shibutani    | Nov 28, 2    | 020 1/          | 0/1/0                                           | Accepted                              | Del          | ete Copy |
| 🔺 Test I      | Event with E   | Evidence          |         | Meryl Davis       | Oct 16, 20   | )20 <u>11</u> / | 0/11/0                                          | Accepted                              | F            | eedback  |
| • 🗂 <u>B</u>  | uilding Resili | iency in Students |         | Maia Shibutani    | Sep 24, 2    | 020             |                                                 | Pending Approva<br>Evaluator Approval | Del          | ete Copy |
| 🛎 🛱 <u>Ba</u> | ack to Scho    | ol Prep           |         | Elizabeth Benne   | et Aug 4, 20 | 20 6/           | 0/0/0                                           | Accepted                              | <u>Fe</u>    | edback   |
|               |                |                   | 1       | I - 4 of 4 record | 5 I4 «4      | 1 🕨             | FI 100 Y                                        |                                       |              |          |

• You have the ability to enter keywords to search activities by Event name.

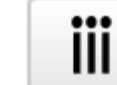

- Click check/uncheck to specify the columns that you want to hide vs. display.
- Click Current Year 
   to change and view Upcoming, Last year, Next Year, All years PD Activities.

#### **Un-deleting Events**

Click the Deleted status to turn it on.

- Events shown in red are Events you have deleted
- Click un-delete link in the Actions column to recover the request as a draft and then modify it further to re-submit

# **REQUEST TO ATTEND EVENT**

Users have the ability to **Request to Attend** out-of-district PD Events. According to the default Request to Attend Event program settings requests will go through the following approval process:

**Building Administrators** will review the request. Once your Administrator approves the request it will then be reviewed and approved by the **Central Office.** The attendance and credits will be

assigned to users automatically upon event completion and submission of the Feedback form if credits were offered.

| Click on the PD Tracking Ic                                    | on                 |                                                                                  |                                        |            |
|----------------------------------------------------------------|--------------------|----------------------------------------------------------------------------------|----------------------------------------|------------|
| Click the     Sew      button                                  |                    |                                                                                  |                                        |            |
| • Select Request to Attend                                     | Event.             |                                                                                  |                                        |            |
| My Activities Available Events Manage Events Manage Attendance |                    |                                                                                  | iii Transcript New                     | v <b>-</b> |
|                                                                |                    |                                                                                  | In-District Professional Development   | Ĩ          |
|                                                                |                    |                                                                                  | Out-of-District Professional Developme | ent        |
|                                                                |                    | Q, Search by title                                                               | Past PD Credits Submission Form        |            |
|                                                                |                    |                                                                                  |                                        |            |
| Title                                                          | Location           | Event Date(s) Credits                                                            | Status Ty                              | /pe        |
| 23-24 New Teacher Orientation                                  | Oxford High School | Jul 24, 2023 8:00 AM CDT<br>Jul 25, 2023 8:00 AM CDT<br>Jul 26, 2023 8:00 AM CDT | Approved                               |            |

- All the required fields in the program approval form should be filled out in order to submit the request successfully. Otherwise, you will receive a warning message to indicate the missing field(s).
- Select your Evaluator for approval.
- Save as Draft or Submit to send the request to your Evaluator for review.
- Confirm that you want to submit the request by clicking the green Yes button.

| Confirmation dialog                           | × |
|-----------------------------------------------|---|
| Are you sure you want to submit this request? |   |

Yes

No

If a request was declined, or returned back to you, check your email, as Central Office may have chosen to provide further information as to why the event was not accepted.

#### **RECORD MY CREDITS**

Users have the ability to **Record My Credits** for out-of-district PD events that they attended. The attendance and credits will be assigned to users automatically. Please note that your district can

customize the Review & Approval and Attendance Verification settings to have a different work-flow than the default program flow described here.

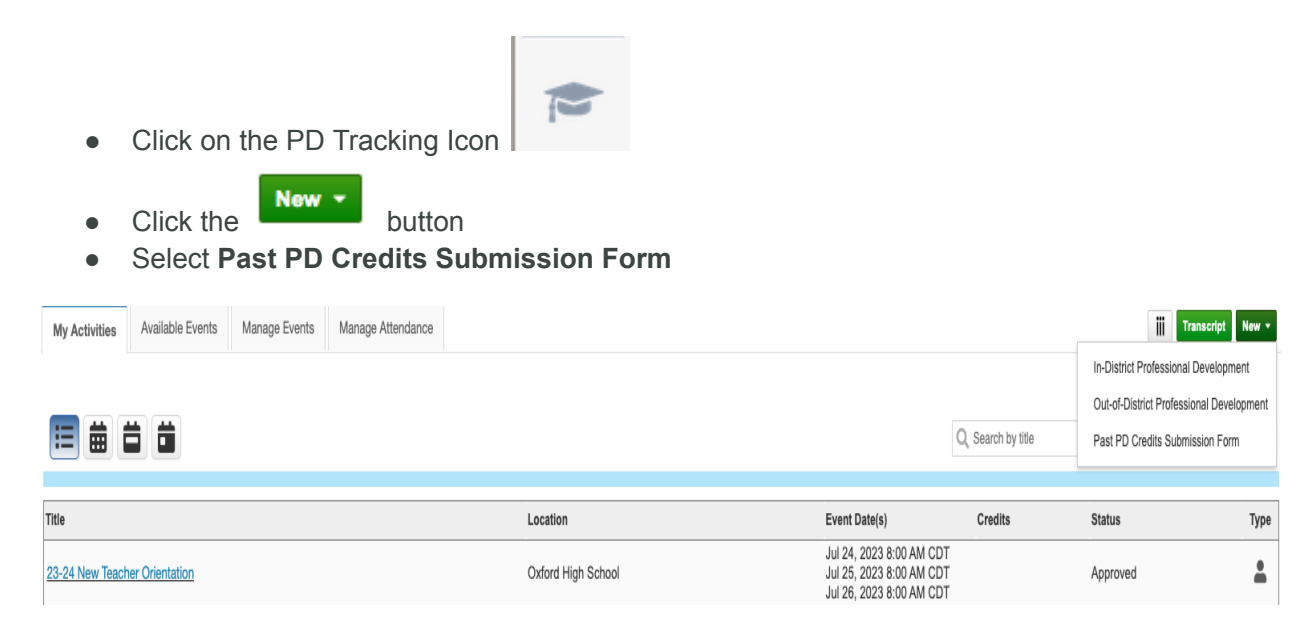

All the required fields in the program approval form should be filled out in order to submit the request successfully. Otherwise, you will receive a warning message to indicate the missing field(s).

Select your Evaluator for approval.

Save as Draft or Submit to send the request to your Evaluator for review. Confirm that you want to submit the request by clicking the green Yes button.

| Confirmation dialog |      | × |
|---------------------|------|---|
|                     | <br> |   |

Are you sure you want to submit this request?

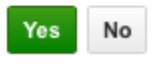

Uploading your certificate:

- Click on the Upload Certificate button if you would like to upload a certificate to your Record My Credits Event.
- Choose the certificate file (supported file types are jpeg, gif and png) for upload.
- You have the ability to View the Certificate or Delete the Certificate
- Upon clicking View Certificate, a new tab will open. From that window, you have the ability to save the Certificate as a PDF and/or print the certificate if you choose.

# Submitting PD Feedback and Evidence

After a PD event, you will be required to submit feedback and/or evidence. Below is an explanation of each feature and directions on how to submit each.

#### Feedback:

Are a set of questions that OSD has curated in order to gather your feedback on a PD event. This feedback will be visible to presenters, event authors, and administrators.

Feedback is required, you will need to submit in order for your credit to appear on your My Activities tab or transcript.

#### Evidence:

The Oxford School District is requiring that evidence of learning or implementation be presented before credit is awarded for a professional development event. The evidence feature allows for users to attach documentation in the form of Word Documents, PDF, and pictures to be reviewed and approved by the presenter or administrator.

Evidence is required, you will need to submit and have it approved in order for your credit to appear on your My Activities tab or transcript.

#### SUBMITTING FEEDBACK

Once an event has ended, you will be able to submit feedback from your My Activities Tab.

1. Once on your My Activities tab, click on the name of the event that you'd like to submit feedback for. A dropdown should appear with more information about your event

|    | Meryl Da                                                                                                    | avis <del>-</del>              |                                       |           |                      | Meryl Davis 👻 🗐                                                    | 0 🔺      |
|----|----------------------------------------------------------------------------------------------------|--------------------------------|---------------------------------------|-----------|----------------------|--------------------------------------------------------------------|----------|
|    | My Activities Available Events Manage Events                                                                                                    |                                |                                       |           | View Licenses (1) B  | udget 🗹 Transcript                                                 | New -    |
|    |                                                                                                    |                                |                                       |           |                      | Credits:                                                           | 5.00 PDP |
| 1. |                                                                                                    |                                |                                       |           | Q Search by title    | Current Year                                                       | •        |
|    | ▶ <u>Title</u>                                                                                                    | Location                       | Date                                  | Credits   |                      | <u>Status</u>                                                      | Type     |
| Ĩ  | Distance Learning Science Experiments                                                                                                    | 302                            | Oct 16, 2020                          | 1 PDP     |                      | Enrolled                                                           | <b>.</b> |
|    | <u>Google Classroom Training</u> Author: Gabriella Papadakis     Location: Virtual     Time: Sep 29, 2020 3:00 PM EDT Complete     Details: See below for the training details     1. zoom.com/123589     While signing into the event, please also have yo | Virtual<br>pur Gmail open so v | Sep 29, 2020<br>we can get started ri | ght away! | Feedback: (O<br>Atte | Pending<br>otional) Add Feedback<br>unlimited atten<br>no waitlist | La dees, |
| ĩ  |                                                                                                    |                                |                                       |           |                      | Evi                                                                | en more  |
|    | First Aid, CPR, and AED Training Certification                                                                                                    | Health Room                    | Sep 17, 2020                          |           |                      | Pending                                                            | -        |
|    | Parent/Caregiver Engagement Best Practices                                                                                                    | Room 301                       | Sep 16, 2020                          |           |                      | Pending                                                            | -        |
|    | <u>"Opening Day" Back-to-School</u>                                                                                                    | Virtual                        | Aug 25, 2020                          | 3 PDP     |                      | Approved                                                           | -        |
|    | Back to School Prep                                                                                                    | Virtual                        | Aug 4, 2020                           | 1 PDP     |                      | Approved                                                           | -        |

2. In the top right, you will see a green "Add Feedback" button. Click on that and it will bring you to the feedback form.

Note: You will see whether the feedback is optional or required in parenthesis next to the word "feedback"

|   | Meryl I                                                                                                    | Davis 👻            |                      |            | Meryl Davis 👻 🗐 😯 💄                                                                            |
|---|----------------------------------------------------------------------------------------------------|--------------------|----------------------|------------|------------------------------------------------------------------------------------------------|
|   | My Activities Available Events Manage Events                                                                                                    |                    |                      |            | View Licenses (1) Budget Transcript New -                                                      |
|   |                                                                                                    |                    |                      |            | Credits: 5.00 PDP                                                                              |
|   |                                                                                                    |                    |                      |            | Q Search by title Current Year                                                                 |
|   | <u>Title</u>                                                                                                    | Location           | Date                 | Credits    | Status Type                                                                                    |
|   | Distance Learning Science Experiments                                                                                                    | 302                | Oct 16, 2020         | 1 PDP      | Enrolled 💄                                                                                     |
|   | Google Classroom Training     Author: Gabriella Papadakis     Location: Virtual     Time: Sep 29, 2020 3:00 PM EDT Complete     Details: See below for the training details     1. zoom.com/123589     While eigning into the grant places also have | Virtual            | Sep 29, 2020         | right away | Pending<br>Feedback: (Optional) Add Feedback<br>Attendees: unlimited attendees,<br>no waitlist |
|   | while signing into the event, please also have                                                                                                    | your dinal open so | o we can get started | ngni away: | Even more                                                                                      |
|   | First Aid, CPR, and AED Training Certification                                                                                                    | Health Room        | Sep 17, 2020         |            | Pending                                                                                        |
| 1 | Parent/Caregiver Engagement Best Practices                                                                                                    | Room 301           | Sep 16, 2020         |            | Pending                                                                                        |
| 1 | Opening Day" Back-to-School                                                                                                    | Virtual            | Aug 25, 2020         | 3 PDP      | Approved                                                                                       |
| 1 | Back to School Prep                                                                                                    | Virtual            | Aug 4, 2020          | 1 PDP      | Approved                                                                                       |

3. Be sure to click on "Submit Feedback" in the top right once you have completed the questions. You may also add an attachment using the paperclip icon in the bottom left.

|                                                        | PROFESSION                                                                                                    | IAL DEVELOPMENT EVALUATION F | ORM                                  |  |
|--------------------------------------------------------|----------------------------------------------------------------------------------------------------|------------------------------|--------------------------------------|--|
| PERSONAL INFO                                          | RMATION                                                                                                    |                              |                                      |  |
| Name:                                                  | Meryl Davis                                                                                                    | Date:                        | Oct 15, 2020                         |  |
| Presenter:                                             |                                                                                                    | School:                      | Gilbert Elementary School            |  |
| Session Title:                                         | Google Classroom Training                                                                                                    | Total Hours:                 | 1.50 Professional Development Points |  |
| COMMENTS -                                             |                                                                                                    |                              |                                      |  |
| Describe how this                                      | training will impact student learning.                                                                                                    |                              |                                      |  |
|                                                        |                                                                                                    |                              |                                      |  |
| What suggestions                                       | would you make to the presenter to improve the session(s)?<br>mation would you like the presenter to be aware of?                                       |                              |                                      |  |
| What suggestions                                       | would you make to the presenter to improve the session(s)?<br>mation would you like the presenter to be aware of?                                       |                              |                                      |  |
| What suggestions What positive info Suggestions for fu | would you make to the presenter to improve the session(s)? mation would you like the presenter to be aware of? ture Professional Development offerings: |                              |                                      |  |

Note: Once feedback has been submitted it cannot be edited or revised

### SUBMITTING EVIDENCE

Just like Feedback, you cannot submit Evidence until after the event is over. Use the following steps to submit evidence for approval after an event.

1. Go to your My Activities tab and click on the name of the event so it expands and click on the green "Add Evidence" button

| My Activities Available Events | Manage Events         |              | Budget                             | Transcript New -                     |
|--------------------------------|-----------------------|--------------|------------------------------------|--------------------------------------|
|                                |                       | Date Range   | Title                              |                                      |
|                                |                       | Current Year | <ul> <li>Q Search by ti</li> </ul> | tle 🙁                                |
|                                |                       |              |                                    |                                      |
|                                |                       |              |                                    |                                      |
| Professional 0 Hrs             |                       |              |                                    |                                      |
| • <u>Title</u>                 | Location              | Date Credits |                                    | <u>Status</u>                        |
| <u>- <u>Iype</u><br/>-</u>     |                       |              |                                    |                                      |
|                                | 456                   | Aug 28, 2020 |                                    | Pending                              |
| This is the description area   |                       |              |                                    |                                      |
| Location: 456                  |                       |              | Feedback:                          | Add Feedback                         |
| Time: Aug 28, 2020             | 12:00 PM EDT Complete |              | Evidence:                          | Add Evidence                         |
|                                |                       |              | Attendees:                         | unlimited attendees<br>, no waitlist |
|                                |                       |              |                                    | Details                              |

2. A pop-up will appear where you can upload a File, URL, Google Drive File, or Google Drive Link.

| Attach files |               |                            | ×                                                          |
|--------------|---------------|----------------------------|------------------------------------------------------------|
| Upload       | File          | Google Drive File          |                                                            |
| Add Link     | URL           | Google Drive Link          |                                                            |
|              | *You may sele | ct up to 10 files with max | imal size up to 10 MBs. Video files can be up to 1200 MBs. |

Cancel

**\*Note:** If you choose a Google Drive File or Link you will get another pop-up confirming what account you should sign into.

3. Once you choose a file you'd like to submit, you can edit the name of the file and add a description if you'd like.

3. Click "Save" and the screen will change to show you what was attached. If you'd like to add more than just one thing, you can do so by clicking the + sign

|   |                                         | DRAFT<br><b>0</b>     | INCOMPLETE<br><b>0</b> | APPROVE<br>0 | CO REVIEW                                        | ACCEPTED <b>10</b> | DECLINED   | DELETED         |
|---|-----------------------------------------|-----------------------|------------------------|--------------|--------------------------------------------------|--------------------|------------|-----------------|
|   |                                         |                       |                        |              |                                                  | NEEDS APR          | OTHER<br>4 | COMPLETE<br>4   |
|   | Title                                   | Autho                 | or Sta                 | ert Date /   | nrolled / Waiting<br>Need Approval /<br>Declined | Status             |            | Actions         |
| 4 | High School: 20-21 Policies             | TeachPoint<br>Support | Sep 10,                | 2020 0       | /0/0/0                                           | Accepted           | De         | ete <u>Copy</u> |
| 4 | Middle School: 20-21 Policies           | TeachPoint<br>Support | Sep 10,                | 2020 0       | /0/0/0                                           | Accepted           | De         | ete <u>Copy</u> |
| 4 | Emotional Intelligence in the Classroom | TeachPoint<br>Support | Sep 9, 2               | 2020 0       | /0/0/0                                           | Accepted           | De         | ete <u>Copy</u> |
| 4 | Zoom, the basics                        | TeachPoint<br>Support | Sep 8, 2               | 2020 0       | /0/0/0                                           | Accepted           | De         | ete Copy        |
| 4 | Elementary School: 20-21 Policies       | TeachPoint<br>Support | Sep 2, 2               | 2020 0       | /0/0/0                                           | Accepted           | Delete     | Copy Feedback   |
| * | Opening Day- Middle School              | TeachPoint<br>Support | Aug 28,                | 2020 0       | /0/0/0                                           | Accepted           | Delete     | Copy Feedback   |
| * | Opening Day                             | TeachPoint<br>Support | Aug 28,                | 2020 1       | <u>4/0/0/0</u>                                   | Accepted           | Cancel (   | Copy Feedback   |
| * | Zoom Classroom best practices           | TeachPoint<br>Support | Aug 27,                | 2020 1       | 4/0/14/0                                         | Accepted           | Cancel (   | Copy Feedback   |
| - | Top Books of 2020                       | TeachPoint<br>Support | Aug 25,                | 2020 1       | 4/0/14/0 🔺                                       | Accepted           | Cancel (   | Copy Feedback   |
| 4 | Emotional Intelligence in the Classroom | Meryl Davis           | Aug 19,                | 2020 0       | /0/0/0                                           | Accepted           | Delete C   | Copy Feedback   |
|   | 1                                       | - 10 of 10 reco       | ords 🛛 🖣 🔫             | • 1 •>       | <b>I</b> 100                                     | <b>\$</b>          |            |                 |

4. When you have completed uploading the information you'd like, close the popup and everything you have attached will have been saved.

5. Should your approver decline the evidence submitted, you will get an email letting you know. To add more evidence follow the same steps above.

Note: If you'd like to delete a piece of evidence, use the "X" with a circle around it, icon to remove it.

# Requesting to Attend a PD Event (Outside District)

For users that need to request permission to attend a Professional Development course or workshop outside of the Oxford School District, please follow these steps:

• From your **Home Page**, Click the **PD Tracking** icon on the left sidebar.

| -H Sol   | ictor Evaluations+                                                      | E               | lizabeth Bennet -<br>Center School |                 |                    | Elizabeth  | Bennet 👻 🖂   | 8        |
|----------|-------------------------------------------------------------------------|-----------------|------------------------------------|-----------------|--------------------|------------|--------------|----------|
| <b>@</b> | My Activities Available Events Vector Training Canvas Courses Manage Ev | vents           |                                    |                 | View Licenses      | (1) Budget | Transcript   | New -    |
| 4        |                                                                         |                 |                                    |                 |                    |            | Credi        | ts: None |
|          |                                                                         |                 |                                    |                 | Q, Search by title | 6          | Current Year | -        |
|          | Title                                                                   | Location        | Event Date(s)                      | Assignment Date | Due Date C         | redits     | Status       | Туре     |
|          | Cultural Competence and Racial Bias                                     | Vector Training |                                    | Jul 31, 2022    | Dec 31, 2022       |            | Enrolled     | *        |
|          | Cyberbullying                                                           | Vector Training |                                    | Jul 31, 2022    | Sep 30, 2022       |            | Enrolled     | <u>*</u> |
| ×        | School Violence: Identifying & Addressing                               | Vector Training |                                    | Jul 31, 2022    | Sep 30, 2022       |            | Enrolled     | <u>*</u> |
|          | Welcome Back Presentation                                               | ok              | Nov 4, 2022 3:00 PM EDT            |                 |                    |            | Pending      | -        |
| .11      |                                                                         |                 |                                    |                 |                    |            |              |          |
| 0        |                                                                         |                 |                                    |                 |                    |            |              |          |
| 9        |                                                                         |                 |                                    |                 |                    |            |              |          |
| •        |                                                                         |                 |                                    |                 |                    |            |              |          |
|          |                                                                         |                 |                                    |                 |                    |            |              |          |

• Click the green "New" button on the top right corner.

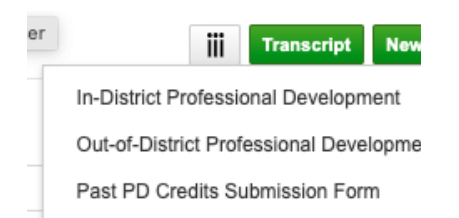

- Choose "Out-of-District Professional Development"
- Fill out the form with your required event data.

|                | Winchester Schools<br>Request to Attend                                                |                         |                              |   |
|----------------|----------------------------------------------------------------------------------------|-------------------------|------------------------------|---|
| *Title:        | Social-emotional development                                                           | otional user-searchable | e field                      |   |
| Description:   | A workshop on best practices to bring social-emotional learning into the classroom.    |                         |                              | © |
| Schedule Type: | ○ Single ● Multiple                                                                    |                         |                              |   |
| *Location:     | Northeastern University                                                                |                         |                              |   |
| Credits:       | 0 Professional Hours 0 In Service hours 0 Graduate Credits 10 Professional Devel       | opment Points           |                              |   |
|                | Credit for: $\ensuremath{}$ whole event $\ensuremath{\bigcirc}$ per time slot attended |                         |                              |   |
| Schedule:      | 5 Events • Feb 9, 2021 to Feb 9, 2021                                                  |                         | Feb 9, 2021                  |   |
|                | Tue, Feb 9, 2021 03:00 PM (1 hr)                                                       | Starts                  | 3:00 PM                      |   |
|                | Tue, Feb 16, 2021 03:00 PM (1 hr)                                                      | *Ends                   | Feb 9, 2021                  |   |
|                | Tue, Feb 23, 2021 03:00 PM (1 hr)                                                      |                         | 4:00 PM                      |   |
|                | Tue, Mar 2, 2021 03:00 PM (1 hr)                                                       | Repeat                  | Every week                   |   |
|                | Tue, Mar 9, 2021 03:00 PM (1 hr)                                                       | End                     | After                        |   |
|                |                                                                                        | Litt                    | 5 times                      | ± |
|                |                                                                                        | Title:                  | Social-emotional development |   |
|                |                                                                                        | The.                    |                              |   |
|                |                                                                                        | Location:               | Northeastern University      |   |

#### **Event Scheduling:**

If your event occurs throughout multiple dates, you are able to schedule each session within your event details.

- Enter the credits earned for this course
- Select if you must attend the whole event, or if credits are earned per each single time slot.

| * | Location: | Northeastern University                                  |                                                       |
|---|-----------|----------------------------------------------------------|-------------------------------------------------------|
|   | Credits:  | 0 Professional Hours 0 In Service hours                  | 0 Graduate Credits 10 Professional Development Points |
|   |           | Credit for:      whole event      per time slot attended |                                                       |

- Edit the details for your first session
- Click the + button to add sessions or to remove sessions. Each session can be adjusted as needed.

| Schedule: | 5 Events • Feb 9, 2021 to Feb 9, 2021 | 1 |           | Feb 9, 2021                   |
|-----------|---------------------------------------|---|-----------|-------------------------------|
|           | Tue, Feb 9, 2021 03:00 PM (1 hr)      |   | Starts    | 3:00 PM                       |
|           | Tue, Feb 16, 2021 03:00 PM (1 hr)     |   | *Ends     | Feb 9, 2021                   |
|           | Tue, Feb 23, 2021 03:00 PM (1 hr)     |   |           | 4:00 PM                       |
|           | Tue, Mar 2, 2021 03:00 PM (1 hr)      |   | Repeat    | single event in recurring set |
|           | Tue, Mar 9, 2021 03:00 PM (1 hr)      |   |           |                               |
|           |                                       |   |           |                               |
|           |                                       |   | Title:    | Social-emotional development  |
|           |                                       |   | Location: | Northeastern University       |
|           |                                       |   | Credits:  | defined for whole event       |
| <u>ا</u>  | • •                                   |   |           |                               |

#### **Repeating Sessions:**

• You also have the ability to create sessions that repeat.

| Schedule: | 5 Events • Feb 9, 2021 to Feb 9, 2021 |     |        | Feb 9, 2021                                            |   |
|-----------|---------------------------------------|-----|--------|--------------------------------------------------------|---|
|           | Tue, Feb 9, 2021 03:00 PM (1 hr)      | -s  | Starts | 3:00 PM                                                |   |
|           | Tue, Feb 16, 2021 03:00 PM (1 hr)     | *   | Ende   | Feb 9, 2021                                            |   |
|           | Tue, Feb 23, 2021 03:00 PM (1 hr)     |     | Linus  | 4:00 PM                                                |   |
|           | Tue, Mar 2, 2021 03:00 PM (1 hr)      | R   | eneat  | Every week                                             |   |
|           | Tue, Mar 9, 2021 03:00 PM (1 hr)      |     | End    | None Every day Every week Every month                  | Â |
|           |                                       | Cre | edits: | Custom Northeastern University defined for whole event |   |
|           | •                                     |     |        |                                                        |   |

• Choose how you'd like the session to repeat. Events can be scheduled to repeat daily, weekly, monthly, or a custom repeat, best used for bi-weekly sessions and similarly dated events.

| ***       | Dec 14, 2022 |  |
|-----------|--------------|--|
| Starts    | 3:00 PM      |  |
| *Ends     | Dec 14, 2022 |  |
|           | 4:00 PM      |  |
| Repeat    | None         |  |
|           | None         |  |
|           | Every day    |  |
| Title:    | Every week   |  |
| Location: | Every month  |  |
| Cradita   | Custom       |  |

| Frequency: Daily |  |
|------------------|--|
| Every 1 day(s)   |  |
| Cancel           |  |

• Repeating events can end after a specific number of sessions, or on an exact date.

| Schedule: | 5 Events • Feb 9, 2021 to Feb 9, 2021 |           | Feb 9, 2021                  |
|-----------|---------------------------------------|-----------|------------------------------|
|           | Tue, Feb 9, 2021 03:00 PM (1 hr)      | *Starts   | 3:00 PM                      |
|           | Tue, Feb 16, 2021 03:00 PM (1 hr)     | *Ends     | Feb 9, 2021                  |
|           | Tue, Feb 23, 2021 03:00 PM (1 hr)     |           | 4:00 PM                      |
|           | Tue, Mar 2, 2021 03:00 PM (1 hr)      | Repeat    | Every week                   |
|           | Tue, Mar 9, 2021 03:00 PM (1 hr)      | End       | After                        |
|           |                                       |           | 5 times                      |
|           |                                       |           |                              |
|           |                                       | Title:    | Social-emotional development |
|           |                                       | Location: | Northeastern University      |
|           |                                       | Credits:  | defined for whole event      |

• You have the ability to upload attachments to your PD Request, such as flyers, transcripts, and proof of attendance. Attachments may be added to your PD Event. Attachments may include a flyer, receipt, or proof of attendance.

| Event Approvals: | Evaluator Approval Select HR Approval Select |   |
|------------------|----------------------------------------------|---|
|                  | Administrator approval                       |   |
| Feedback:        | Test for edits Feedback                      |   |
| Details:         | Add Event Details: (rich text, links)        |   |
| Add Attachme     | nt                                           | ۲ |

#### **Evaluator Approval:**

• You are required to get Supervisor or principal approval for your PD Request, choose their name from the drop-down provided.

| Event Approv                                  | ent Approvals: | Select                 |  |  |  |
|-----------------------------------------------|----------------|------------------------|--|--|--|
|                                               |                | HR Approval            |  |  |  |
|                                               |                | Administrator Approval |  |  |  |
| Details: Add Event Details (rich text, links) |                |                        |  |  |  |
| Ø                                             | Add Attachme   | ent                    |  |  |  |

• Once you have finished filling out your Request to Attend, you can submit it to your evaluator for approval.

| Vector Evaluation   | Elizabeth Bennet ▼<br>Center School                                                                                                    | Elizabeth Bennet 👻 🖉              | 9                                                                                    |  |  |
|---------------------|----------------------------------------------------------------------------------------------------|-----------------------------------|--------------------------------------------------------------------------------------|--|--|
| 1. Request to Atten | ent Status: DRAFT                                                                                                    | Submit Save Draft Cance           | el                                                                                   |  |  |
|                     |                                                                                                    |                                   |                                                                                      |  |  |
|                     | Winchester Schools<br>Request to Attend                                                                                                    |                                   |                                                                                      |  |  |
| Descri              | e: Social-emotional development Course #: Optional use<br>A: A workshop on best practices to bring social-emotional learning into the classroom.                                                                                                    | er-searchable field               |                                                                                      |  |  |
| Schedule            | e: O Single  Multiple                                                                                                    |                                   |                                                                                      |  |  |
| *Loc<br>Cr          | *Location: Northern University Credits: 1 Professional Hours 0 JET 0 In Service hours 0 Graduate Credits 0 Professional Development Points Credit for: O whole event © per time slot attended                                                                                       |                                   |                                                                                      |  |  |
| Sch                 | 8:         5 Events + Dec 14, 2022 to Dec 14, 2022           Weid, Dec 14, 2022 03:00 PM (1 hr)           Weid, Dec 21, 2022 03:00 PM (1 hr)           Weid, Dec 20, 2022 03:00 PM (1 hr)           Weid, Jan 11, 2023 03:00 PM (1 hr)           Weid, Jan 11, 2023 03:00 PM (1 hr) | *Starts<br>*Ends<br>Repeat<br>End | Dec 14, 2022<br>3 00 PM<br>Dec 14, 2022<br>4 00 PM<br>Every week<br>After<br>5 times |  |  |

If you have any questions, please direct them to Noah Hamilton (<u>nlhamilton@oxfordsd.org</u>), Coordinator of Professional Development/Learning.